## 党政机关、事业单位信息维护流程

## 1、单位信息变更

**变更内容:**主办单位、机构类型、机构地址、机构职能、联 系人信息。

**变更操作:**登录网上名称注册管理系统(shenbao.conac.cn)。 第一步,点击页面上方"单位信息"(如图一),在弹出的对话框 里进行信息修改,点击"修改"(如图二)。第二步,点击左侧菜 单网上名称管理-标识管理-变更(如图三),直接点击提交,审 核通过后网站标识的单位信息即可变更成功。

| G CONAC                     | 政务和公益机构域名注册管理     | 2.65/00001.0600010000001-3<br>中心 | <mark>) #1248 (</mark> #124) #124 | 1993 ( <sup>199</sup> 4度(1)) (1997)(112度 - 桑提出 新户余额: 0. | 0          |                  |
|-----------------------------|-------------------|----------------------------------|-----------------------------------|---------------------------------------------------------|------------|------------------|
| ·□ 主菜单                      | ▲ 我的主页 「标识管理 ×    |                                  |                                   |                                                         |            |                  |
| 四 网站开办审核资格复核申请<br>() 网上名称管理 | 网站管理              |                                  |                                   |                                                         |            |                  |
| 目标识管理                       | 网站名称              | 开办主体名称                           | 系统类别                              | 申请日期                                                    | 状态         | 操作               |
| 國 域名申请 國 域名让务管理             | 0.01073010-0.0000 | 0.01073031-0524                  | 政府                                | 2014-10-10                                              | 正常         | 详细 变更 报告 标识代码    |
| 2 域名康美管理                    |                   |                                  |                                   |                                                         | 页数:1/1总数:1 | ₹ <mark>1</mark> |
| > ③ 財労管理<br>> ③ 紅页管理        |                   |                                  |                                   |                                                         |            |                  |
| > ③用户问答                     |                   |                                  |                                   |                                                         |            |                  |
| ▷ (3) 工作管理                  |                   |                                  |                                   |                                                         |            |                  |
|                             |                   |                                  |                                   |                                                         |            |                  |
|                             |                   |                                  |                                   |                                                         |            |                  |

(图一)

| 帐户信息      |                      | - |
|-----------|----------------------|---|
| 用户账号:     | ECHICARIA CONTRACTOR |   |
| *单位名称:    | A STREET, MILE       |   |
| 单位简介:     | al                   |   |
| 单位职能:     | 公开党务政务信息             | * |
| *上级主管单位:  | 478-7563             |   |
| *网站主要负责人: | 2010 C               |   |
| 负责人身份证:   |                      |   |
| *经办人:     | 110                  |   |
| 经办人身份证:   |                      |   |
| *联系电话:    | 例子: 01051820001-0001 |   |
| 传真:       | 例子: 01051820001-0001 |   |
| *经办人手机:   | Description -        |   |
| *所属区域:    | 416                  | ~ |
| *组织机构类型:  | 机关                   | ~ |
| *单位系统类型:  | 政府                   | ~ |

(图二)

| 网站名称:            |                                                                                          |                                         |  |  |  |  |  |
|------------------|------------------------------------------------------------------------------------------|-----------------------------------------|--|--|--|--|--|
| 挂标位 <b>置</b> :   | 自建网站                                                                                     | <ul><li>○ 网络红页</li><li>● 自建网站</li></ul> |  |  |  |  |  |
| 卫地址:             |                                                                                          |                                         |  |  |  |  |  |
| 英文域名:            | April a provin                                                                           |                                         |  |  |  |  |  |
| 请选择或取消选择网站所绑定的域名 |                                                                                          |                                         |  |  |  |  |  |
| 当前域名:            | 0.0101210-0.000120-0                                                                     | 🔲 取消绑定                                  |  |  |  |  |  |
| 可用域名:            |                                                                                          |                                         |  |  |  |  |  |
| 不可用域名:           | 。<br>已被其他网站名称绑定                                                                          |                                         |  |  |  |  |  |
| 网站简介:            | 之而不单位信息;发布上级政策法规;<br>发布单位信息;发布上级政策法规;<br>发布便民服务事项;发布公开招商引<br>资信息;发布旅游服务信息;网上便<br>民咨询服务等。 | •                                       |  |  |  |  |  |
| 变更原因             | 无                                                                                        |                                         |  |  |  |  |  |
| 提交美闭             |                                                                                          |                                         |  |  |  |  |  |

(图三)

## 2、网站信息变更

变更内容: 挂标位置、IP 地址、网站名称、中文域名、英 文域名、网站简介。

变更操作:登录网上名称注册管理系统(shenbao.conac.cn), 点击左侧菜单网上名称管理-标识管理-变更(如图三),进行信 息修改,审核通过后标识证书中的网站信息即可变更成功。

## 备注: 信息填写要求

**挂标位置:**如使用独立网站或网页,选择自建网站,如使用 网络红页,选择网络红页。

网站名称:选择填写自建网站的名称、本单位的规范全称、

规范简称或常用简称,但不可填入域名名称。原则上只能填写纯中文名称,但单位名称包含英文或数字的可如实填报。

**IP 地址:** 与自建网站服务器的 IP 地址一致,您可联系网站 服务商获取; 网络红页用户此项无需填写。

**英文域名:** 党政机关填写本单位注册的".gov.cn"域名, 事业单位填写本单位注册的".cn"域名。

网站简介:填写网站开办主体名称、宗旨、目的及内容等, 限1200字内。